Log in to Classlink and choose the Xello App

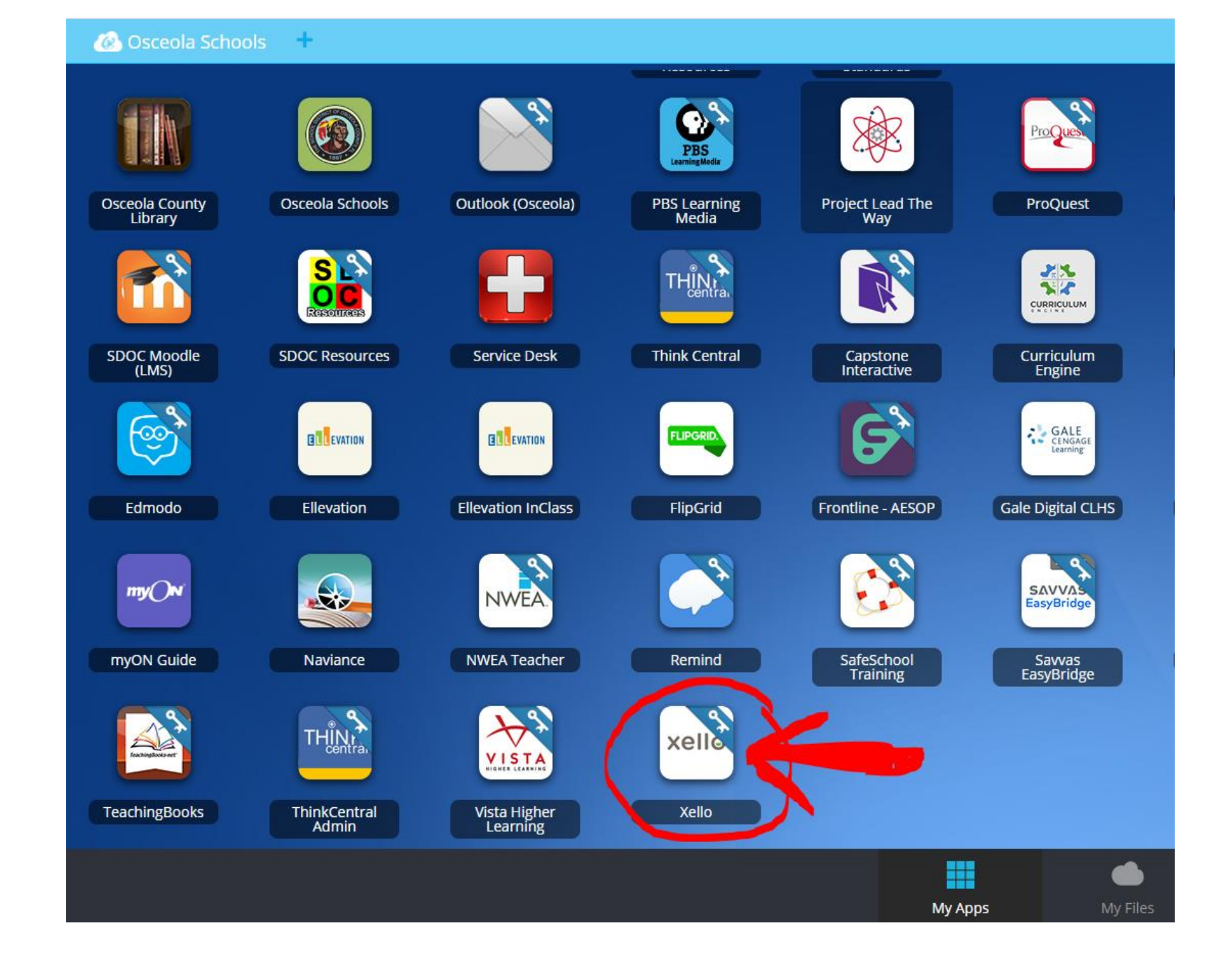

About Me Explore Options

xello

Click "Get Started"

## Hey KAREN!

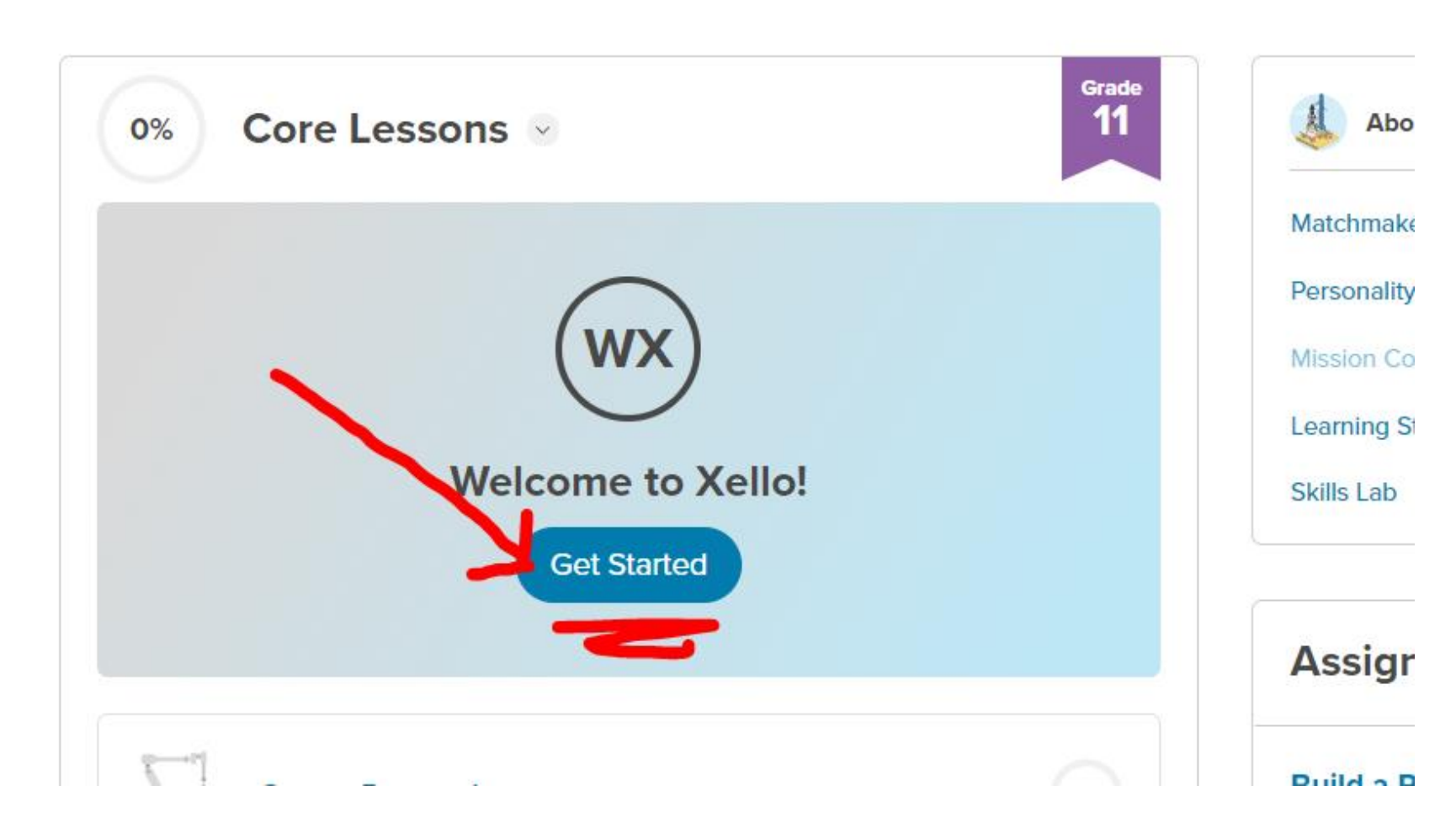

## Click on each blue link and watch the videos.

## Welcome to Xello!

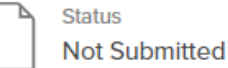

We are excited to introduce you to Xello! In Xello, you'll have an opportunity to better understand your future academic and career possibilities, and develop future ready skills to apply at school, work, and in life.

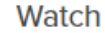

this video to learn more about how to use Xello here (Note: Click on the US

Learn

video Xello Video

about how you can use your dashboard to keep track of the work you need to do and what you've completed by watching the following vide : Your Student Dashboard Video

### Enjoy

your time exploring Xello, learning more about your interests, and finding out more about career possibilities!

videoj. Xelio video

#### Learn

about how you can use your dashboard to keep track of the work you need to do and what you've completed by watching the following video: Your Student Dashboard Video

### Enjoy

your time exploring Xello, learning more about your interests, and finding out more about career possibilities!

#### When

you've finished, please click, 'Turn In'.

| DONE         |  |  |
|--------------|--|--|
|              |  |  |
| L            |  |  |
| Attach Files |  |  |

When you are done. Write DONE in the box and hit the "turn in" button TWICE

# Click "done" in the top right corner and it will take you back to the dashboard.

#### CUSTOM LESSONS

academic and career possibilities, and develop future ready skills to apply at school, work, and in life.

#### Watch

this video to learn more about how to use Xello here (Note: Click on the US video): Xello Video

#### Learn

about how you can use your dashboard to keep track of the work you need to do and what you've completed by watching the following video: Your Student Dashboard Video

#### Enjoy

your time exploring Xello, learning more about your interests, and finding out more about career possibilities!

#### When

you've finished, please click, 'Turn In'.

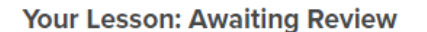

### xello

You are 33% done! Now click on "get started" again. You will now work on Career Demand.

## Hey KAREN!

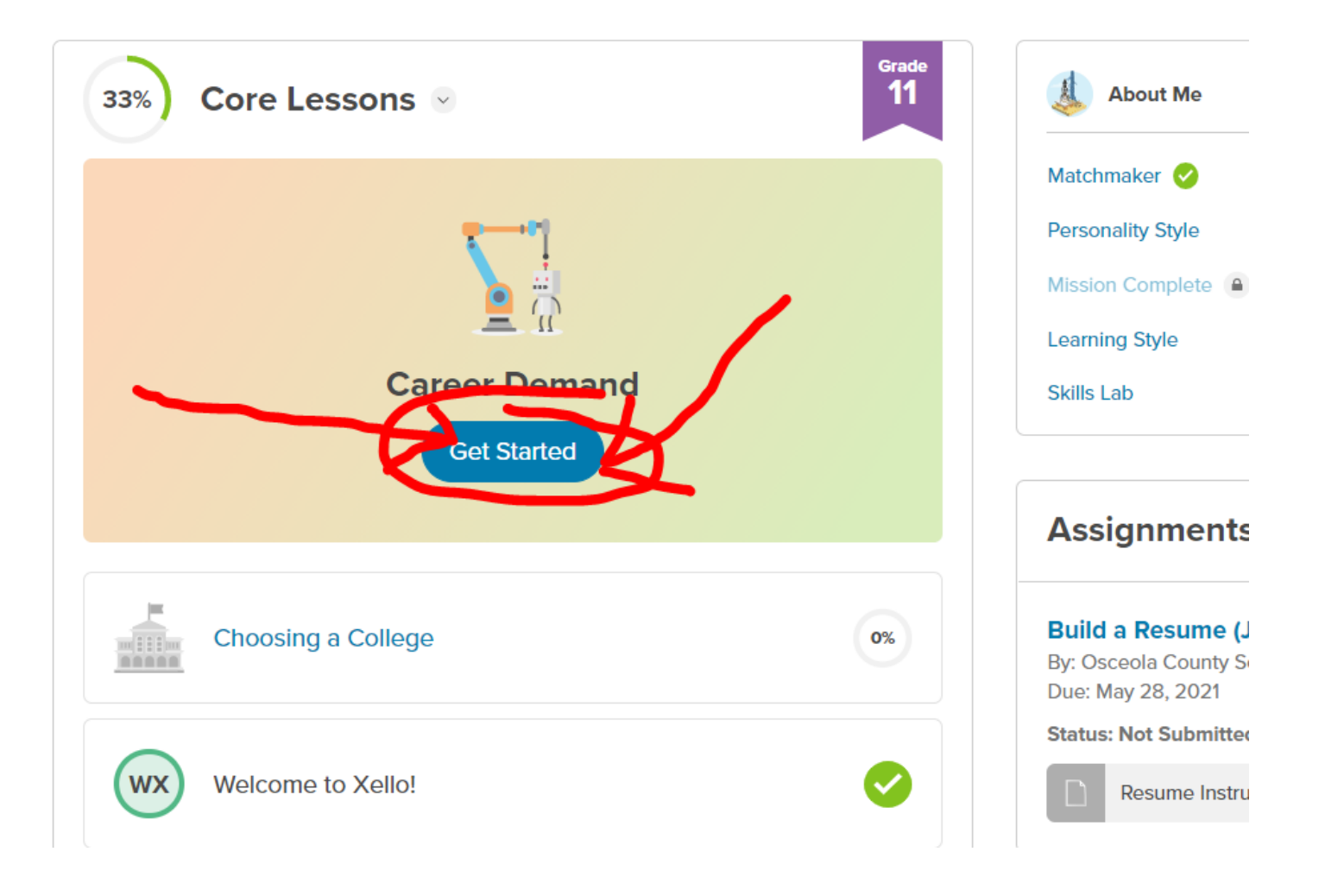

CAREER DEMAND

Click on "explore careers"

## THE UPS AND DOWNS OF CAREER DEMAND

How job market trends could impact your career choices

To unlock this lesson:

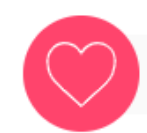

Save 3 careers you like

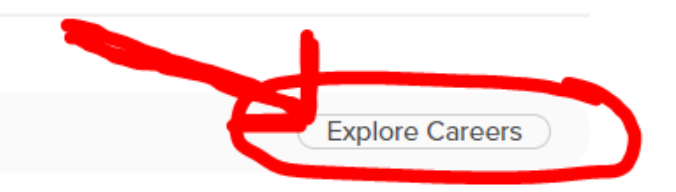

# Click and explore information on at least 3 careers.

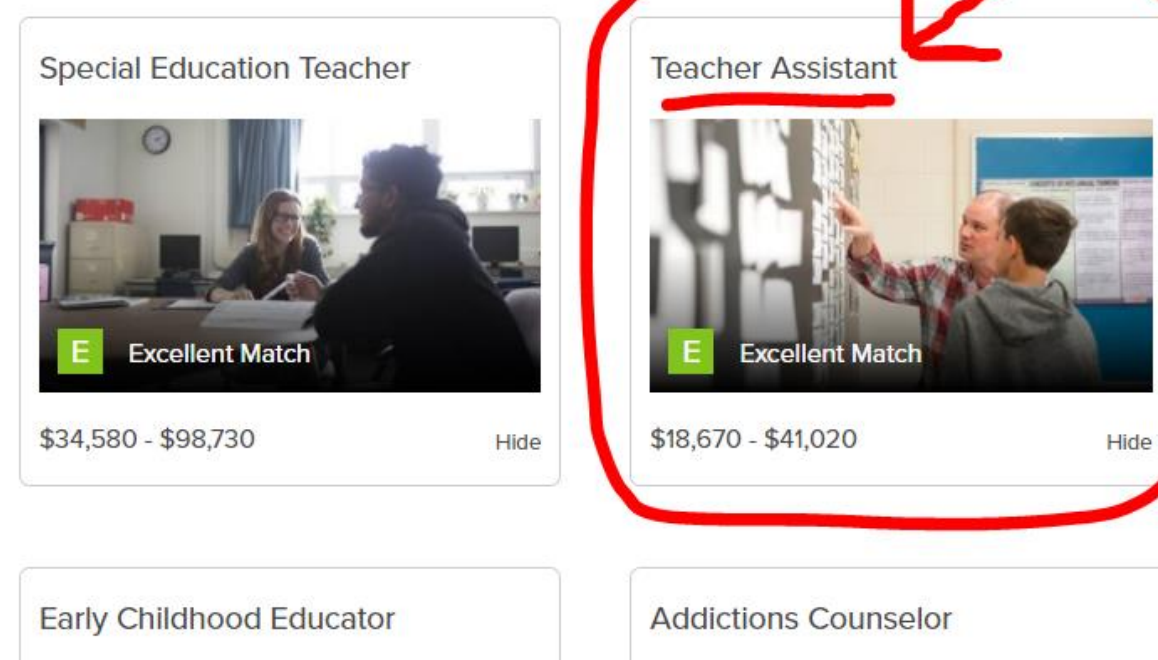

Child and Youth Worker

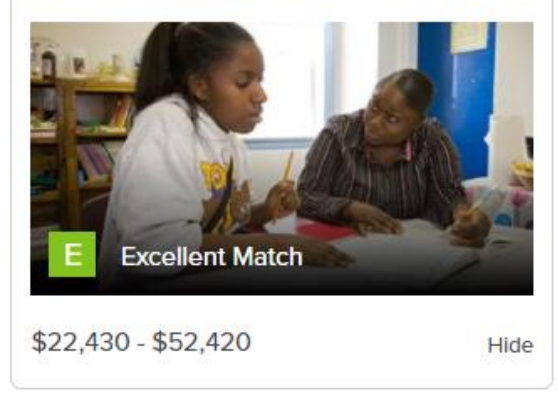

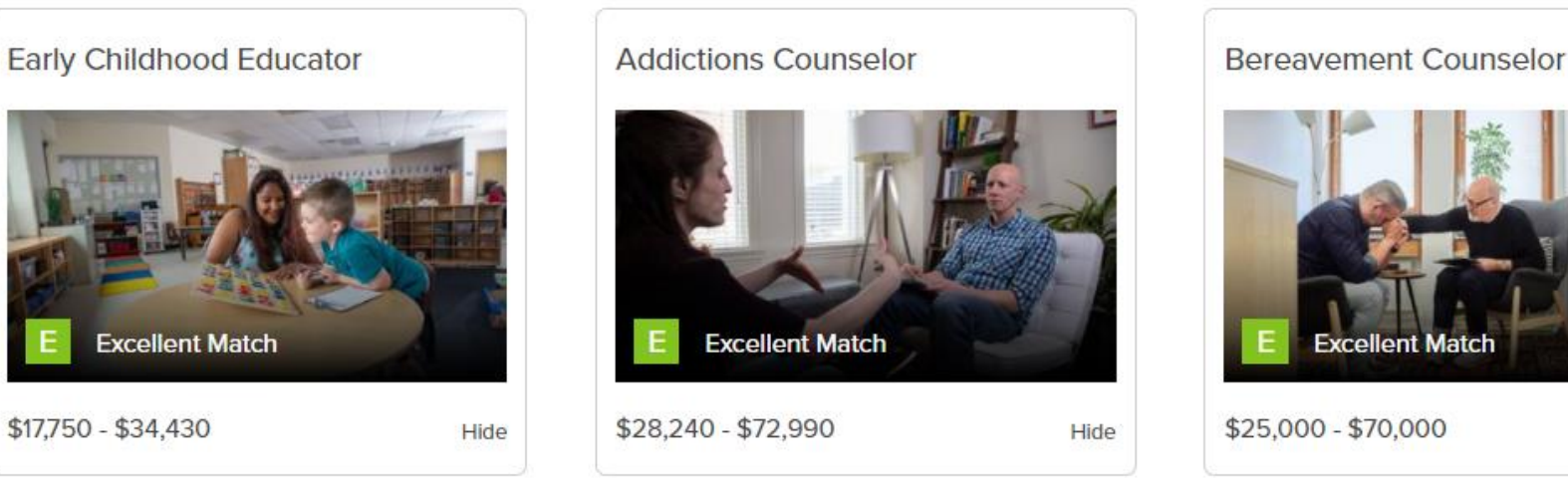

Hide

If you like the career, click the "save" heart icon. You will do this at least 3 times for 3 different careers.

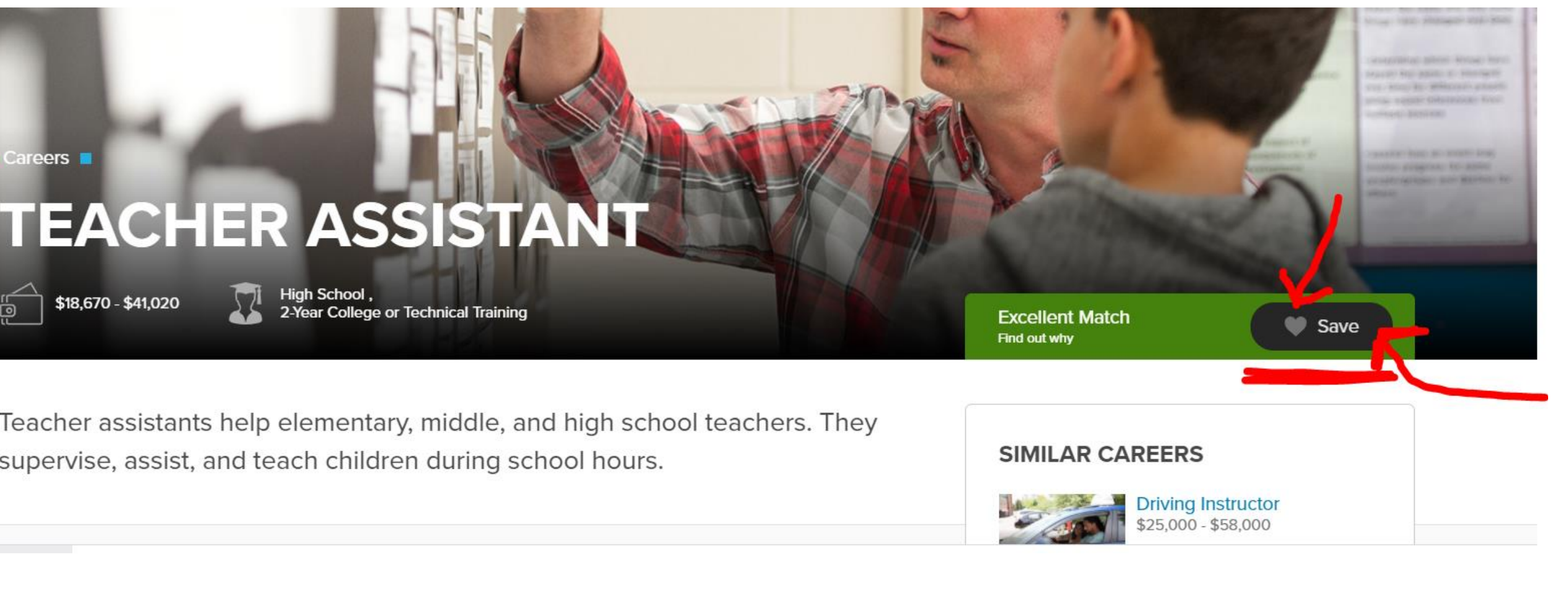

Once you have clicked the "save" heart for 3 careers, the next task is opened. Click the "Get Started" button.

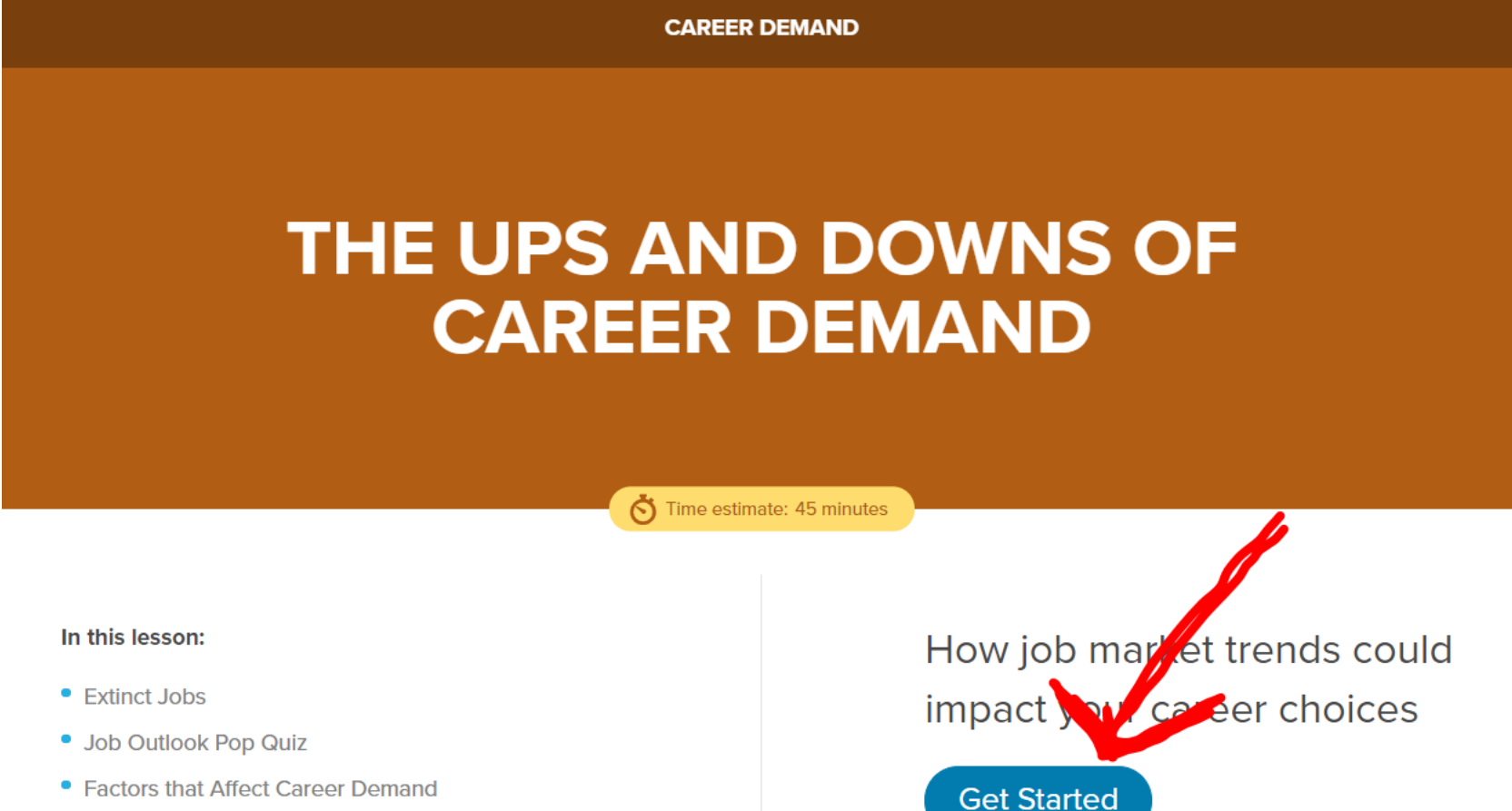

- Demand Detective
- Your Choice: High or Low
- Growing or Slowing?

# Click "Start Activity"- You will select the job that **DOES NOT** exist anymore.

#### CAREER DEMAND

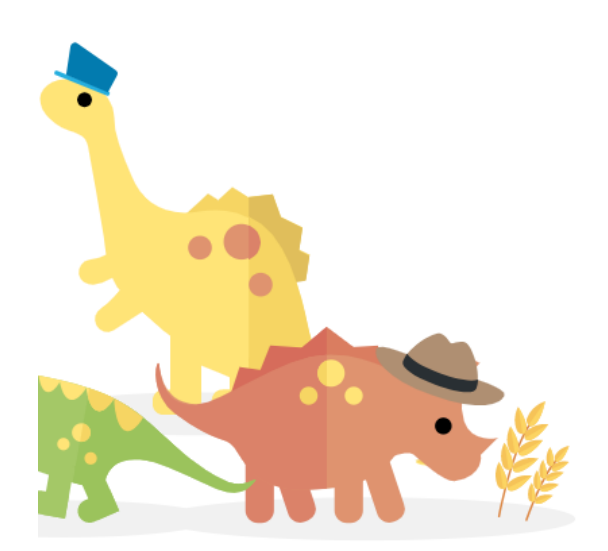

### **Extinct Jobs**

You're familiar with jobs like doctor, lawyer, and teacher. What about social media manager? Fuel cell engineer? Biomass plant technician? The career landscape is constantly changing. While some jobs have been around for a while, others have only recently burst onto the scene.

That also means that some careers no longer exist because demand for them has disappeared. Can you find the jobs from the past that don't exist anymore? As you identify each extinct job, think about why demand for the work may have disappeared.

Find the extinct job among the careers that still exist today.

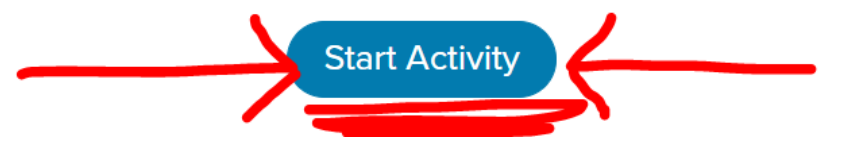

# In this example.. The job that no longer exists is: Rat Catcher, so you will click on it.

Pick the extinct job that matches this description:

Limit the spread of diseases in crowded cities by killing the pests that carry them

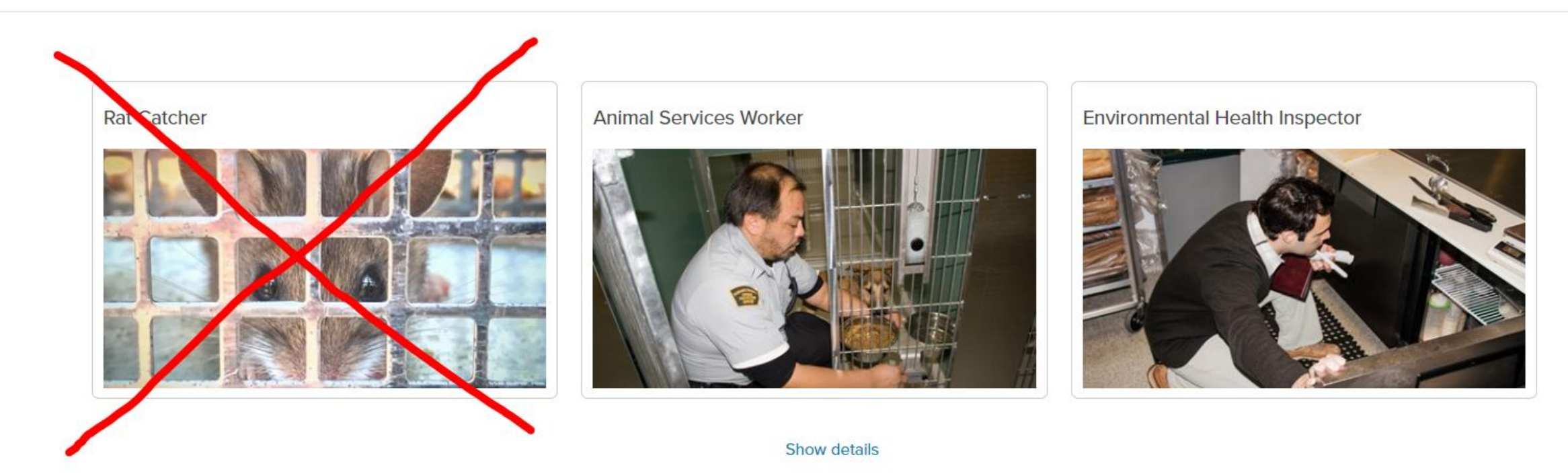

# In this example... The career that does not exist is: lamplighter

Pick the extinct job that matches this description:

Help make it safer for people to travel around town after nightfall

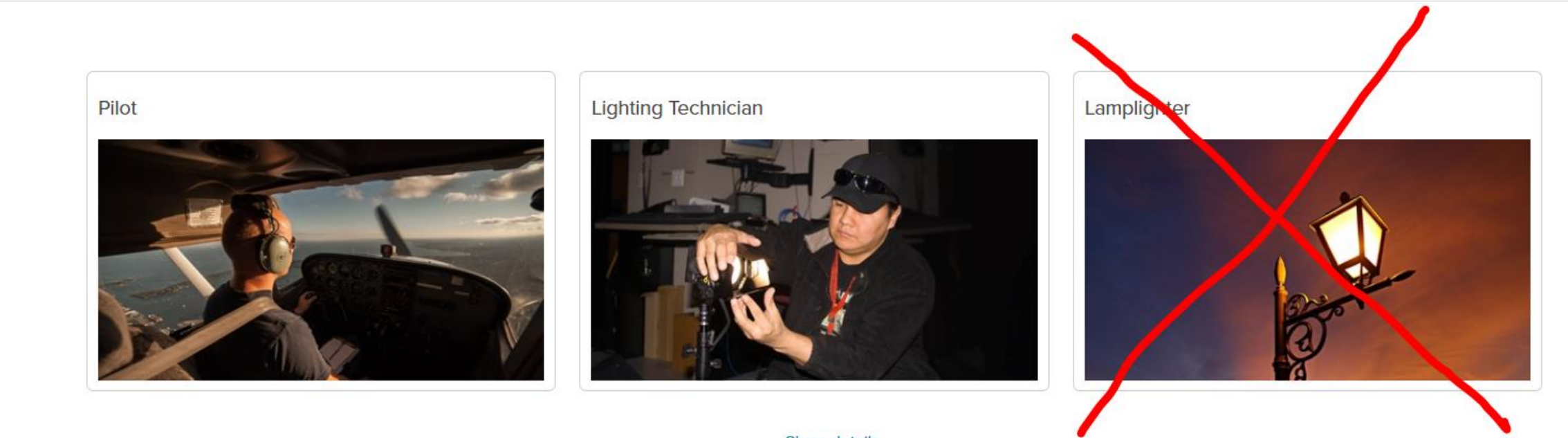

Show details

Once you finish, the next activity will load. Click on "Start Activity"

### Job Outlook Pop Quiz

Did the log drivers, lamplighters, and pinsetters of the past know their jobs were going to go extinct? What jobs might not exist anymore by the time you're ready to enter the workforce?

Governments collect and report all kinds of information about jobs and workers. That includes projections about how many jobs there will be in the future. This is called job outlook. It can tell you which careers will be in demand in the future, and which jobs will experience a slow down.

But who figures out the job outlook, and why is it important? Get ready to discover the answers, and test your knowledge.

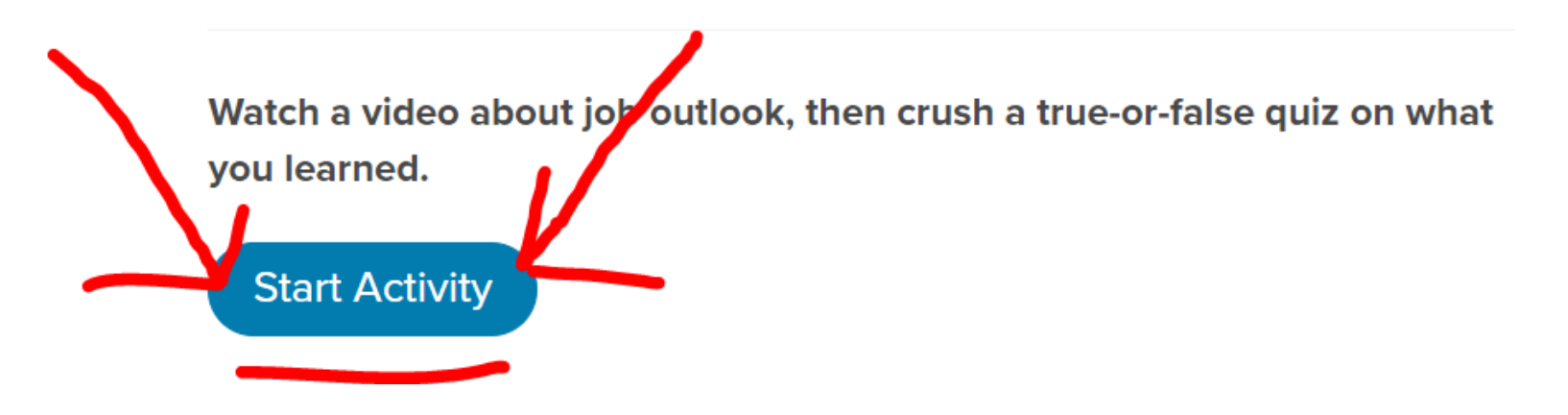

## You will watch a short video and take a quiz.

Video: What is Job Outlook? (1:26)

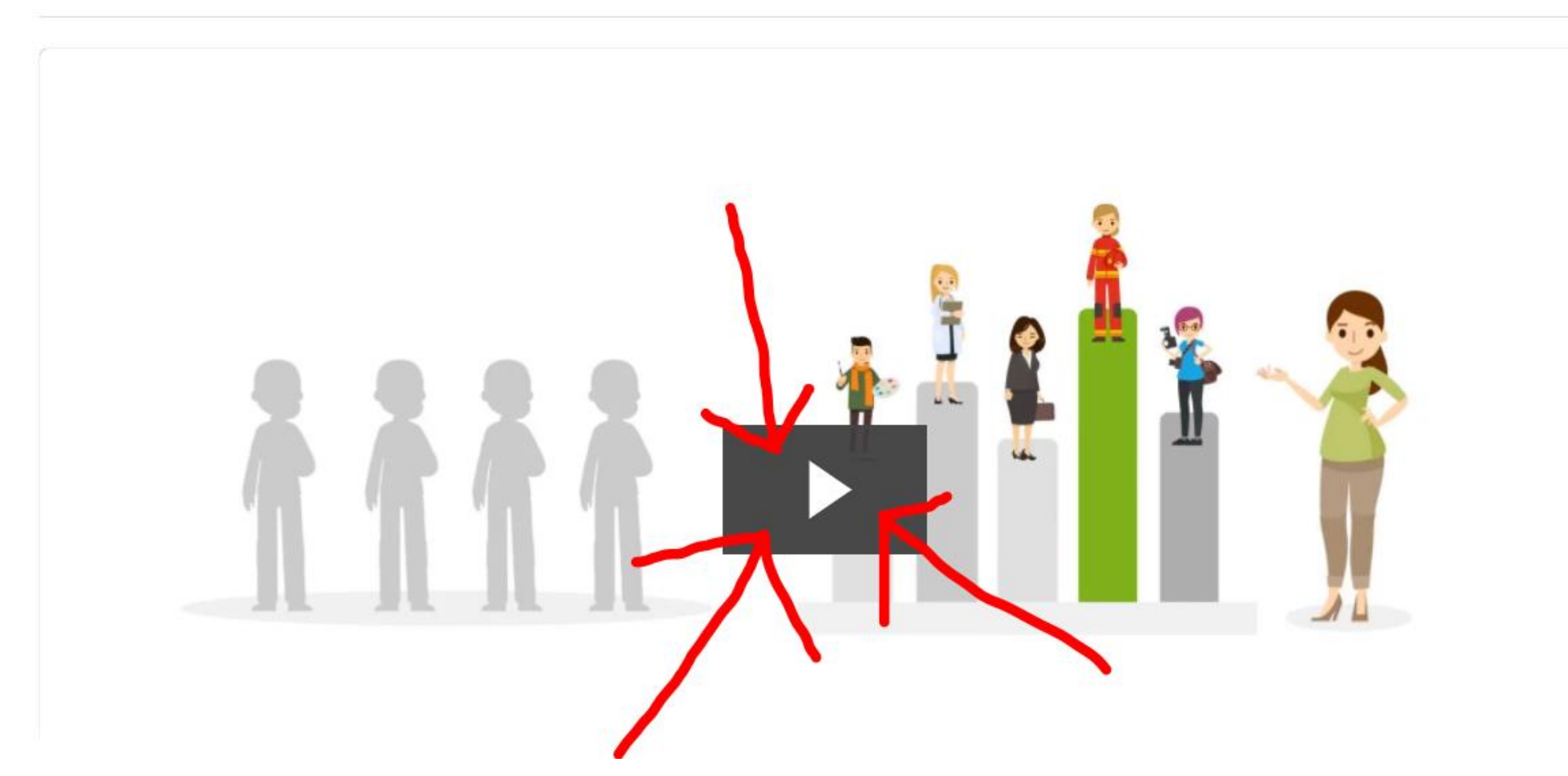

CAREER DEMAND

## Click "Start Activity"

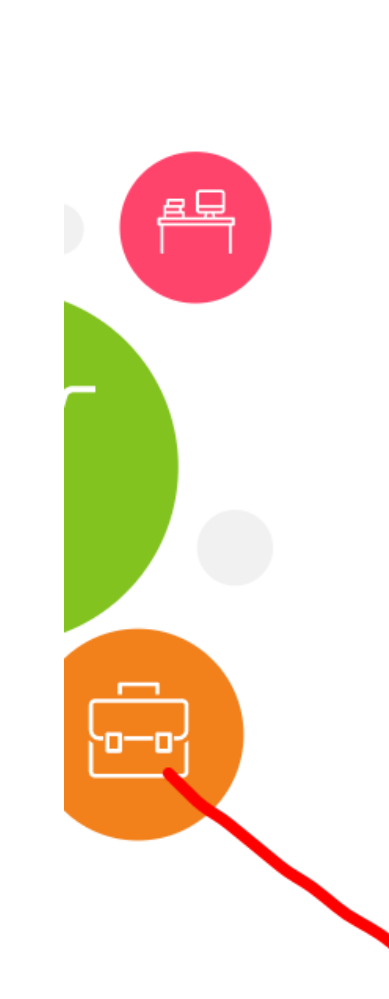

### **Factors that Affect Career Demand**

There are a lot of reasons why a job might disappear from the economy. Some of these same reasons might also jumpstart the growth of other jobs. Check out these 5 common influences on career demand:

- technology
- demographics
- business practices
- consumer behavior
- workplace and work task restructuring

Think you know how each of these factors affects demand in today's job market?

Select the examples that best illustrate the effect of each of the factors

on a job's demand.

**Start Activity** 

## Watch the video.

Video: Factors that Affect Career Demand (1:50)

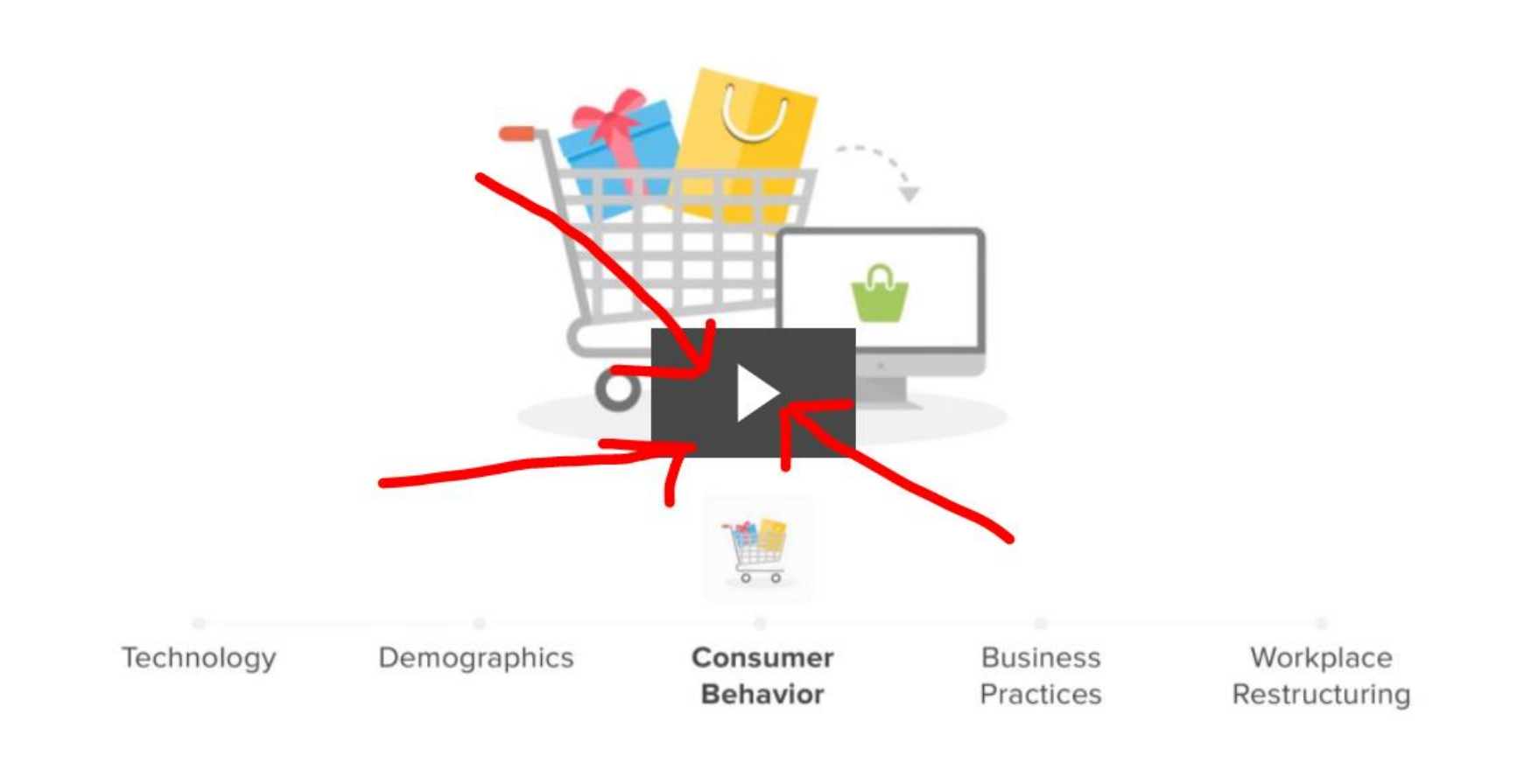

|                                                                                                    | Select the 3 outlook scenarios that best reflect this factor:<br><b>Technology</b><br>Ves! |  |  |  |
|----------------------------------------------------------------------------------------------------|--------------------------------------------------------------------------------------------|--|--|--|
|                                                                                                    | Nurses increase as governments warn about a flu pandemic                                   |  |  |  |
|                                                                                                    | Industrial machinery mechanics increase as more machines need to be maintained             |  |  |  |
| Technology affects demand through changes in access to technology, tools and machines used by workers, and in the way goods or services are produced or delivered by workers. Watch the video: Factors that Affect Career Demand | Travel agents decrease as travelers use the Internet to book their trips                   |  |  |  |
|                                                                                                    | Electronics assemblers decrease as robots assemble more electronics in factories           |  |  |  |
|                                                                                                    | Municipal clerks decrease as cities cut their budgets                                      |  |  |  |

municipal cierks decrease as cities cut their budgets

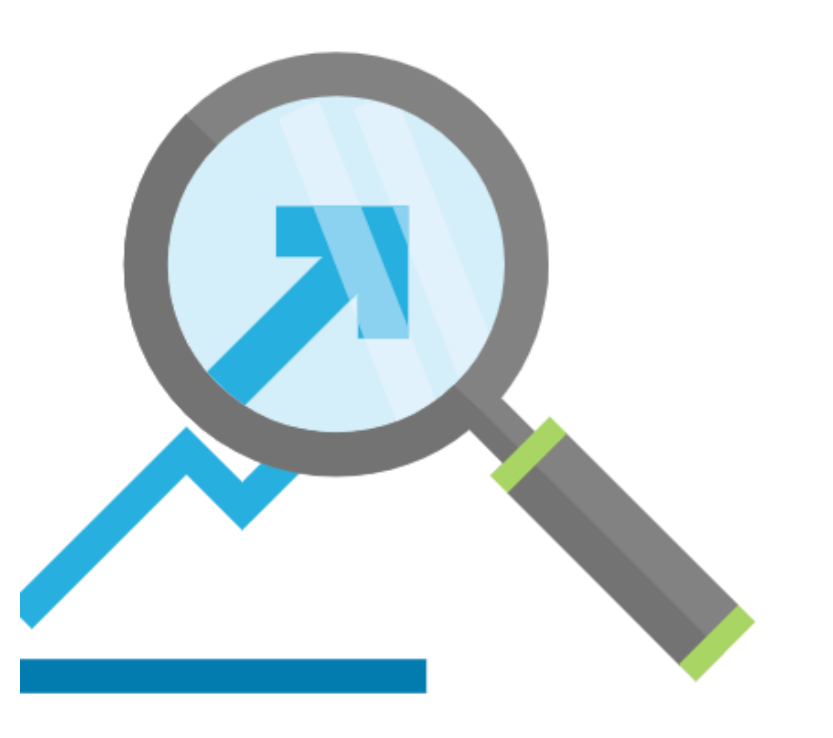

## **Demand Detective**

Sometimes the reason for an increase or decrease in demand for a job is obvious. Think about the growing demand for health care workers needed to treat an aging population. Or the decline in manufacturing jobs due to automation. Other times, it's a bit more challenging to puzzle out.

Time to flex your analytical muscles. Can you explain why demand for some careers is growing quickly, while other jobs are in rapid decline?

Reflect on 5 of the fastest growing and declining careers.

Start Activity

Write a sentence in the box and then click "Next"

Some of the fastest growing careers over the next 10 years:

- 1 Doctor
- 2 Plastic Surgeon
- 3 Information Security Analyst
- 4 Software Engineer
- 5 Solar Energy Tech

What do some of the careers projected to grow the fastest over the next 10 years have in common?

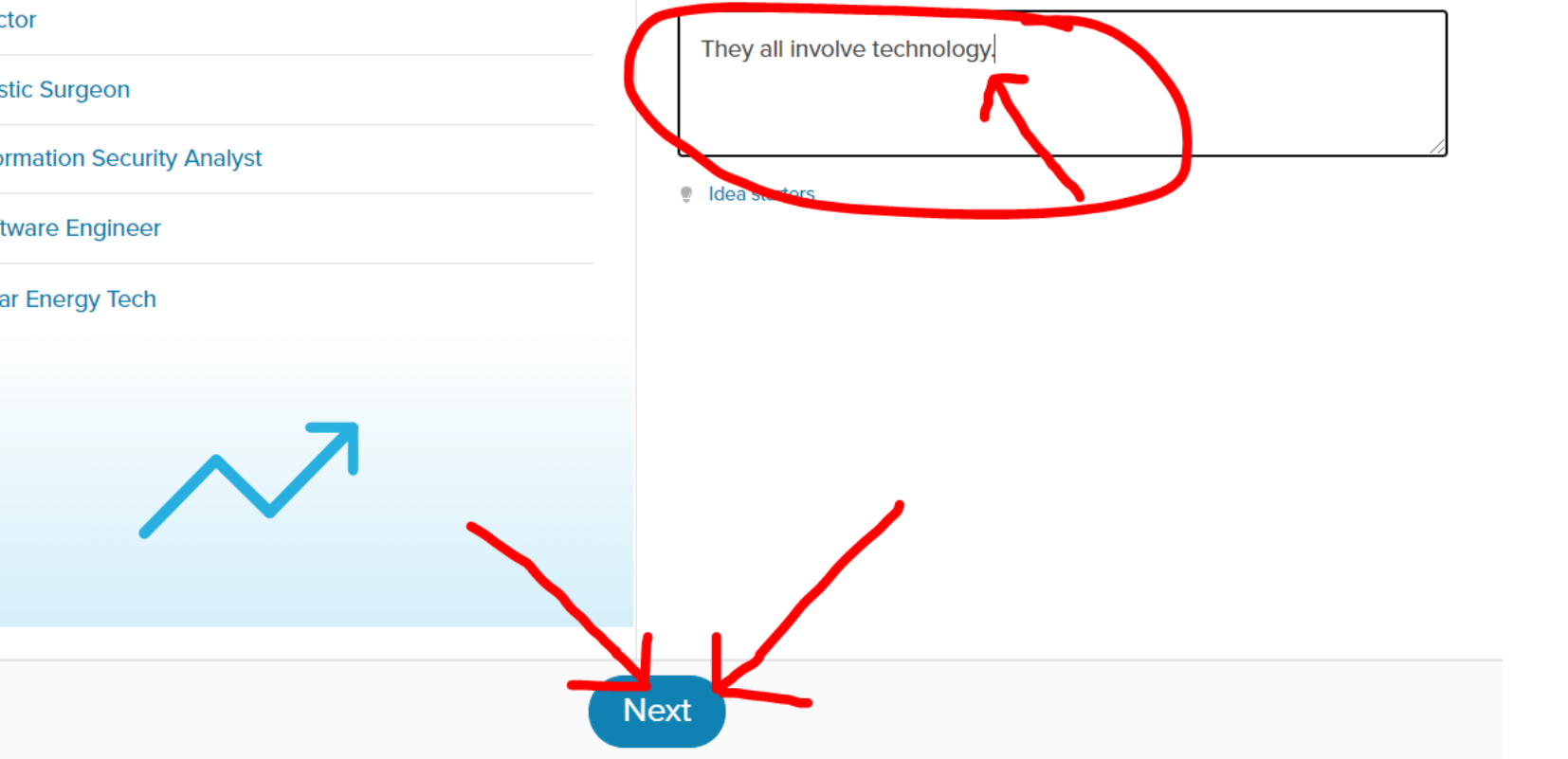

### CAREER DEMAND

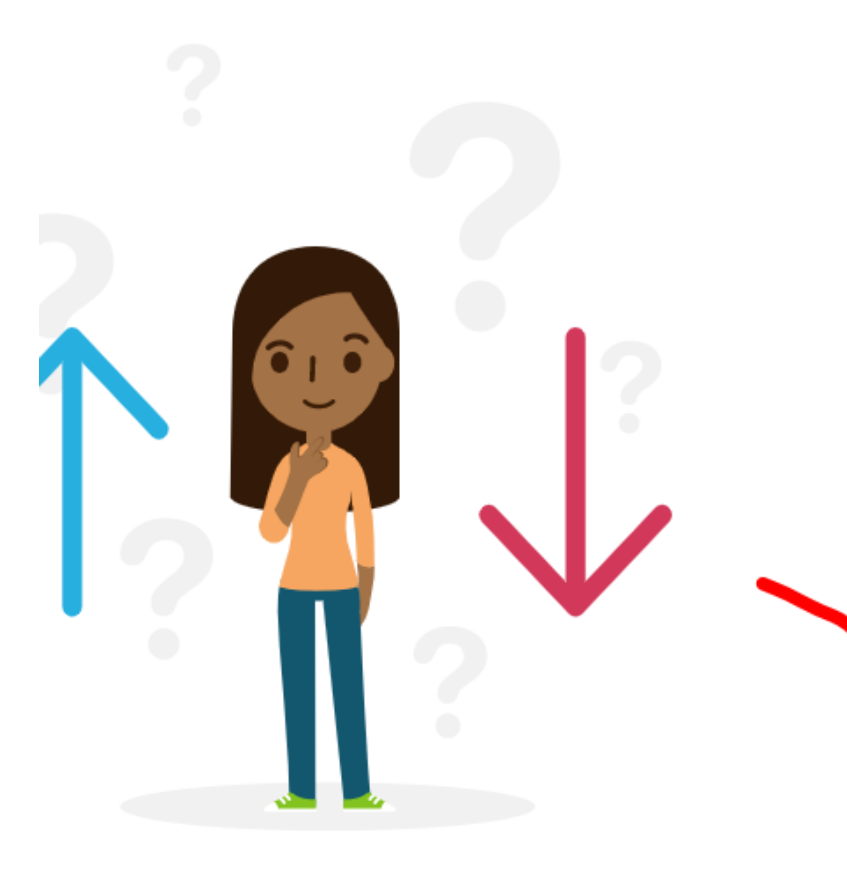

## **Growing or Slowing?**

You've already explored the factors that drive career demand. You've also explored those factors in the context of a career you knew was either growing or declining. Are you ready to play the role of analyst now?

See if you can figure out if demand for a career is increasing or decreasing.

Deduce whether demand for a career is growing or slowing.

Start Activity

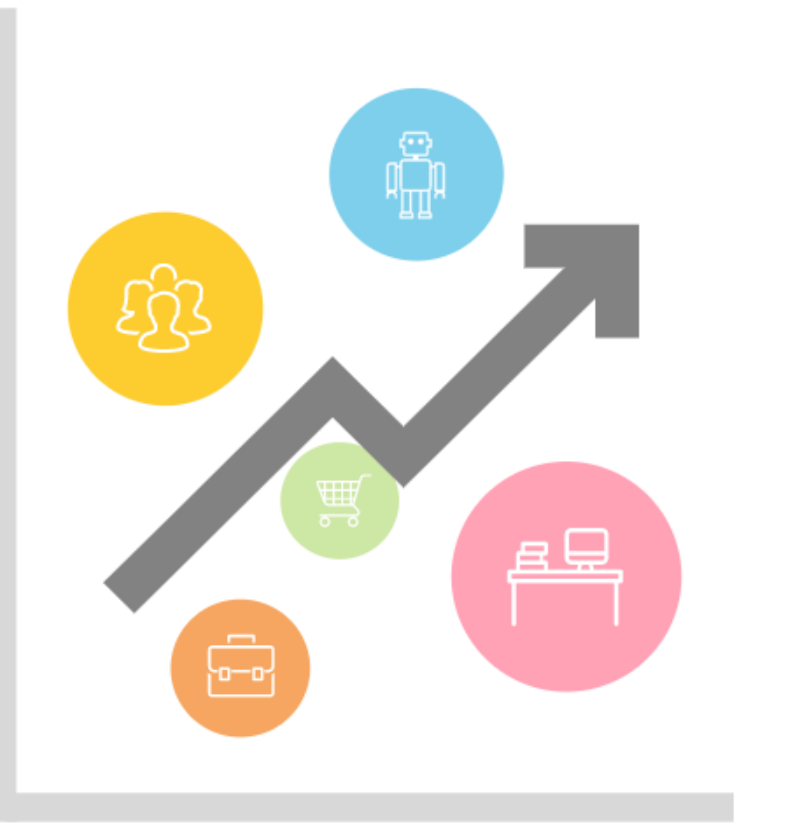

## **Career Exploration**

Start Activity

Career demand shouldn't be the only thing you consider when exploring your options. There are a lot other things that can help you determine whether or not a career is a good fit for you. But thinking about which jobs will be available (and why) when you're ready to enter the workforce can help you plan for the future.

Let's dig deeper into a career that interests you. First, you'll need to identify the factors that will likely impact demand for the career. Then, you should think about how each factor will affect the way you work in the job.

Consider which of the 5 common career demand factors will have the biggest impact on a career you like.

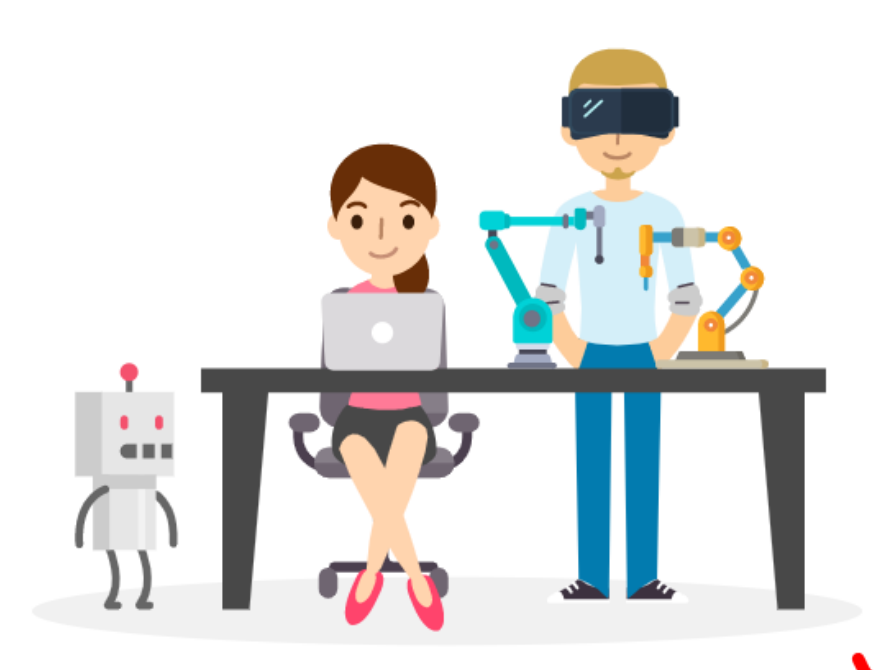

### **Timeline Twist**

Start Activity

Remember those extinct careers you learned about earlier in this activity? Demand for those careers declined to a point that no one today is employed in those jobs. (When you're talking about digging up fresh corpses, that's probably a good thing!)

On the flip side, there are careers today that most people couldn't predict 100, 50, 40, 30, even 20 years ago! Technological changes, business practices, consumer tastes, and other factors have created a demand for a whole range of new careers.

Ready to check out some relative newcomers to the career landscape?

Select the career that didn't yet exist in the time period described.

Now you have finished the Career Demand Lesson. Click "Done"

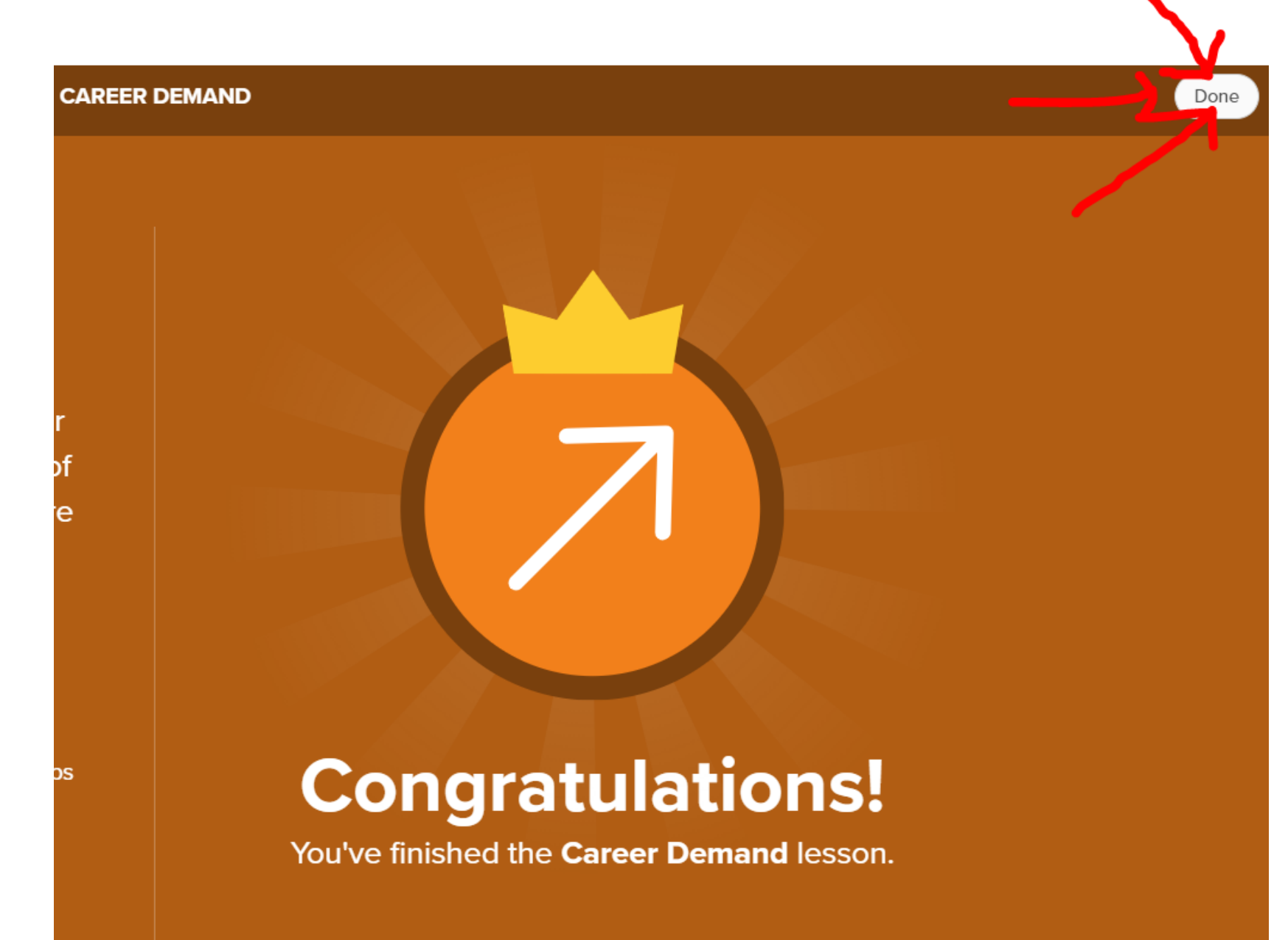

# Now for your last lesson... Click "Get Started" for Choosing a College.

## Hey KAREN!

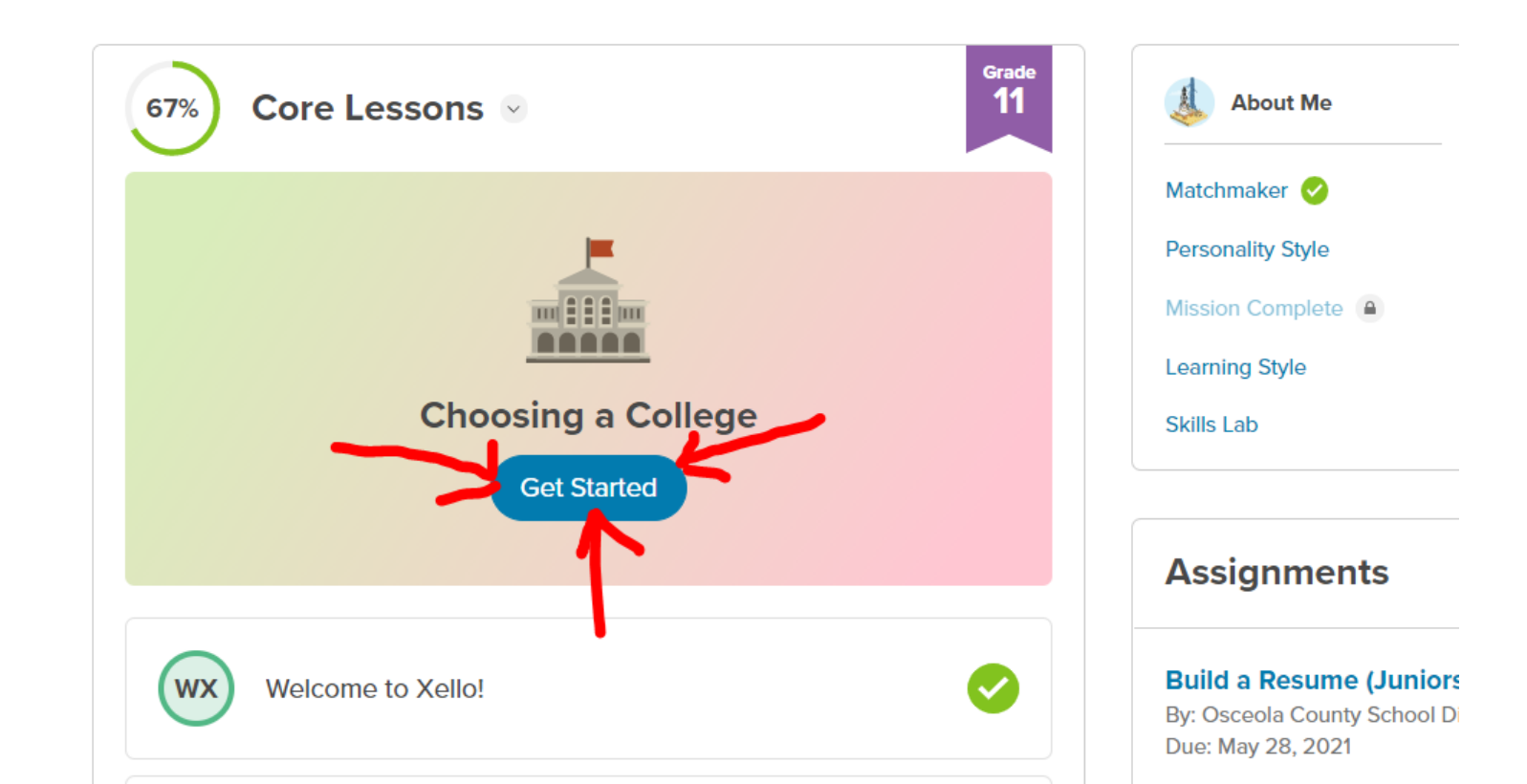

**CHOOSING A COLLEGE** 

Click "explore schools"

## **CHOOSING A COLLEGE**

Explore how a college pathway may fit into your future

To unlock this lesson:

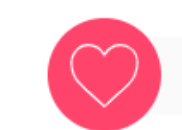

Save 3 schools you like

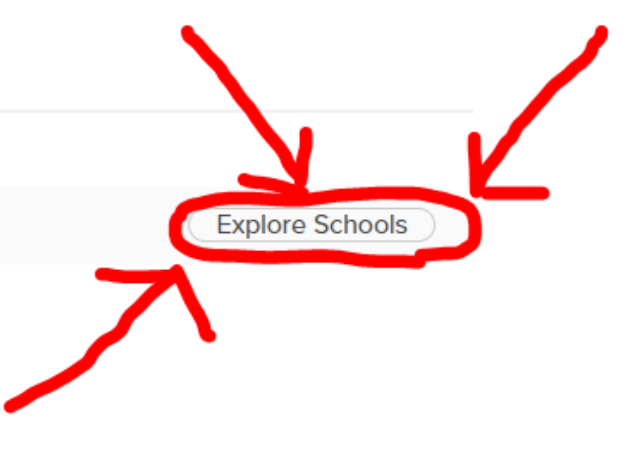

# Click the "save" heart button for at least three universities/colleges.

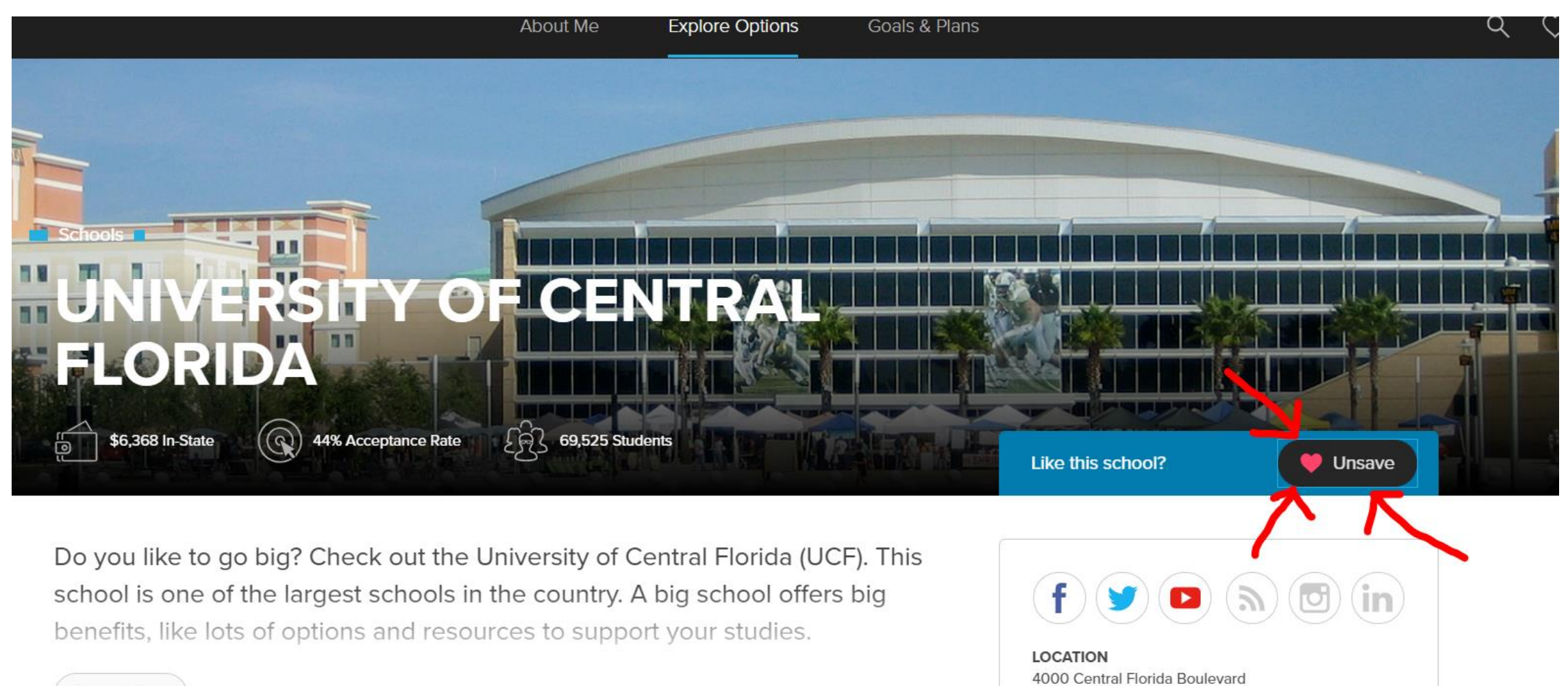

Show More

View Map

Orlando, FL 32816

# Once you "save" the least 3 colleges, the next activity is UNLOCKED

| CHOOSING A COLLEGE              |  |
|---------------------------------|--|
| CHOOSING A COLLEGE              |  |
|                                 |  |
|                                 |  |
| Time estimate: 40 to 50 minutes |  |

#### In this lesson:

- What's After High School?
- Confidence Boosters
- Institution Intuition
- Your School Must-Haves
- Break It Down
- School Exploration
- What's Next?

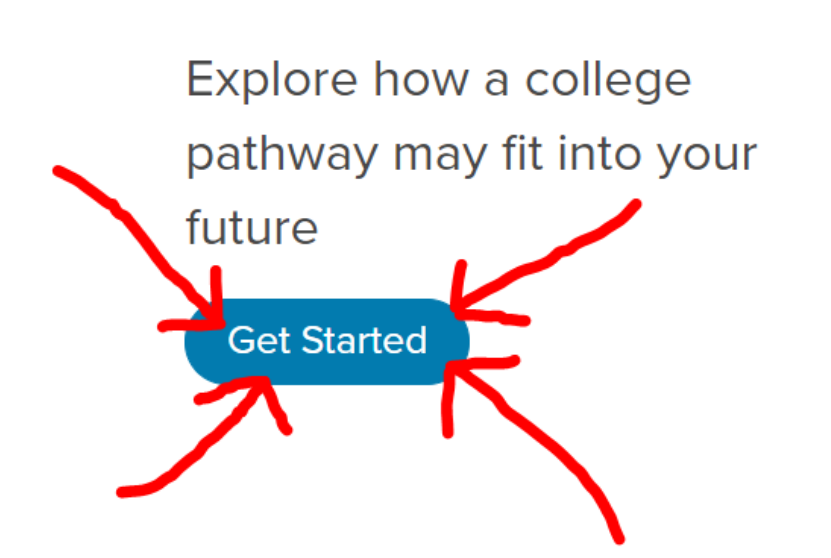

## Click "Done"

100%

#### CHOOSING A COLLEGE

YOUR TOP 5 FACTORS TO CONSIDER:

### Cost, Majors, Location, Student Life, and Financial Aid

You don't have to choose a college today. But now that you know what your top priorities are, you're better prepared for when the time comes.

Here are some ways you can use Xello to continue evaluating schools:

- check out the related programs in the career profiles for schools where you can prepare for a career
- explore related schools on a school profile to see what other schools have to offer
- add schools that interest you to the plans you build to make sure your choice will help you achieve your goals

## **Congratulations!**

You've finished the **Choosing a College or University** lesson.

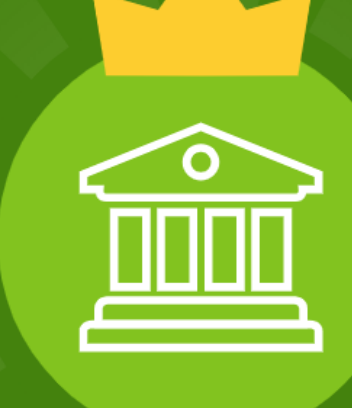

Done

# You are completely finished when you see that it says 100% next to Core Lessons.

| xellø |                      | About Me | Explore Options     | Goals & Plans                                   |                              |                              |
|-------|----------------------|----------|---------------------|-------------------------------------------------|------------------------------|------------------------------|
|       | Hey <b>KAREN!</b>    |          |                     |                                                 |                              |                              |
|       | 100% Core Lessons 💿  |          | Grade<br>11         | About Me                                        | Explore Options              | Goals & Plans                |
|       | WX Welcome to Xello! | C        | Mat<br>Pers<br>Miss | tchmaker 🤡<br>sonality Style<br>sion Complete 🍙 | Careers<br>Schools<br>Majors | My Plans<br>College Planning |
|       | Career Demand        | C        | Lear<br>Skill       | arning Style<br>Ils Lab                         | Saved Options                |                              |
|       | Choosing a College   | (        |                     | ssignments                                      |                              |                              |
|       |                      |          |                     | ild a Decuma (Junior                            | Nou                          |                              |